# Forcer le téléchargement sur Microsoft Edge

## Clic sur le lien

nt : <u>dossier de demande d'aide à l'investissement</u> ir de demand Di'aide au projet

## Apparition du message d'erreur.

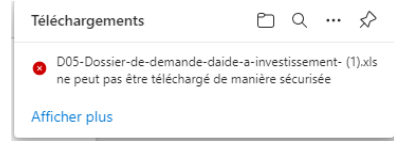

## Clic sur les 3 petits points à droite du nom du fichier, puis clic sur « Conserver ».

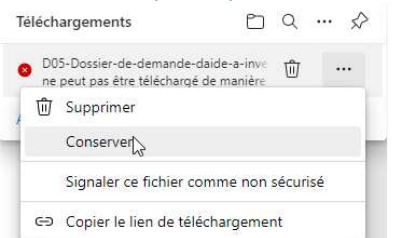

## Apparition d'une nouvelle fenêtre, puis clic sur « Conserver quand-même ».

# Ce fichier ne peut pas être téléchargé de manière sécurisée

Les utilisateurs malveillants peuvent lire ou modifier des fichiers téléchargés de manière non sécurisée.

#### En savoir plus

| Annuler | Conserver quand même |
|---------|----------------------|
|         | $\bigcirc$           |

### Le fichier est désormais accessible.

| Téléchargements                     | ð | Q | … ☆ |
|-------------------------------------|---|---|-----|
| D05-Dossier-de-demande-daide-a-inve |   | 0 | 创   |
| Afficher plus                       |   |   |     |